# **TRT** FortiClient VPN SSL VPN Kılavuzu-IOS

VPN yetkiniz yok ise VPN Servisine erişim için öncelikle VPN Talep Formunu Bilgi Teknolojileri Daire Başkanlığına EBYS üzerinden gönderiniz. VPN erişiminiz açıldığında ilgili birim tarafından eposta ile bilgilendirileceksiniz. FortiClient VPN uygulamasına <u>https://sifre.trt.net.tr/</u> adresinden kullanım kılavuzları linkinden ulaşabilirsiniz.

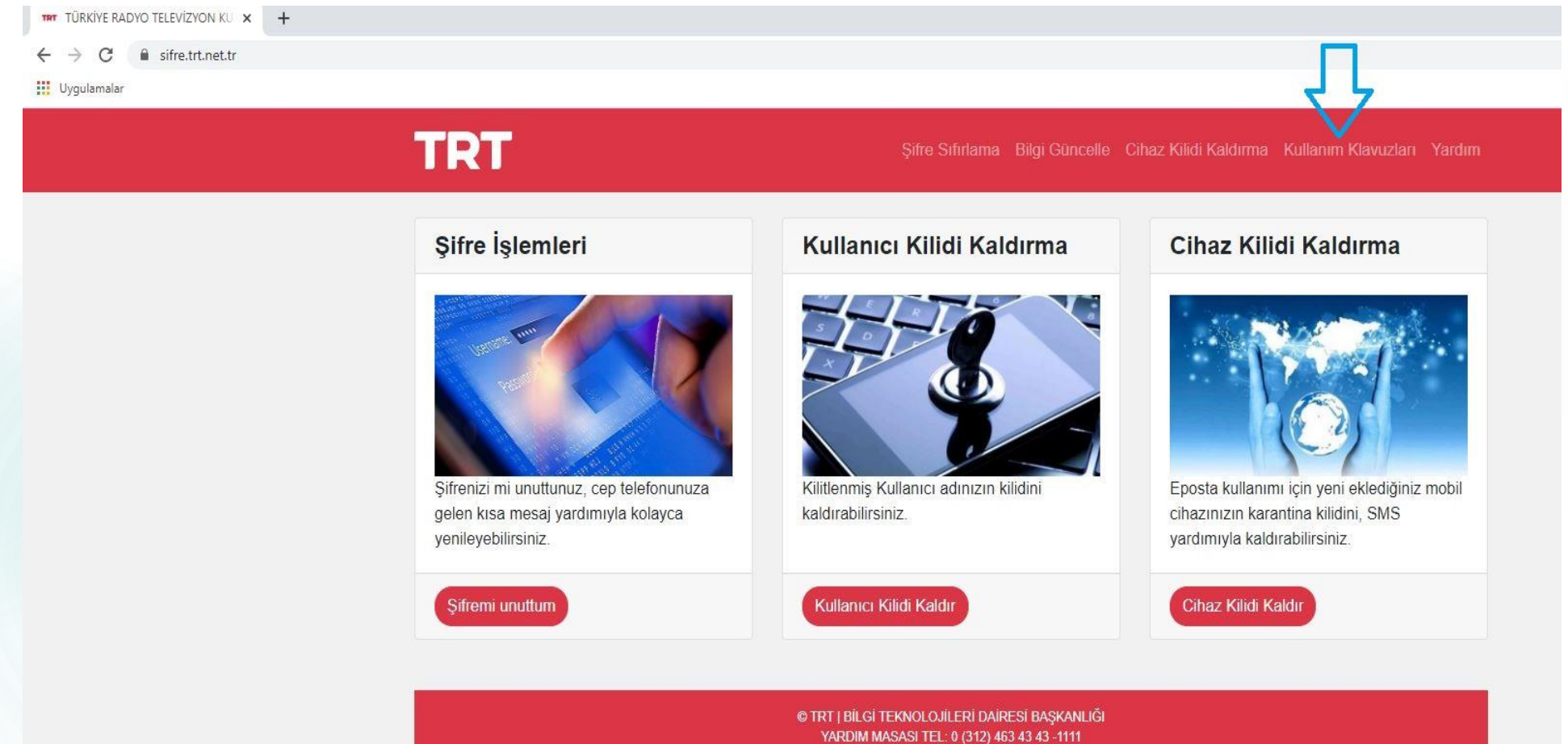

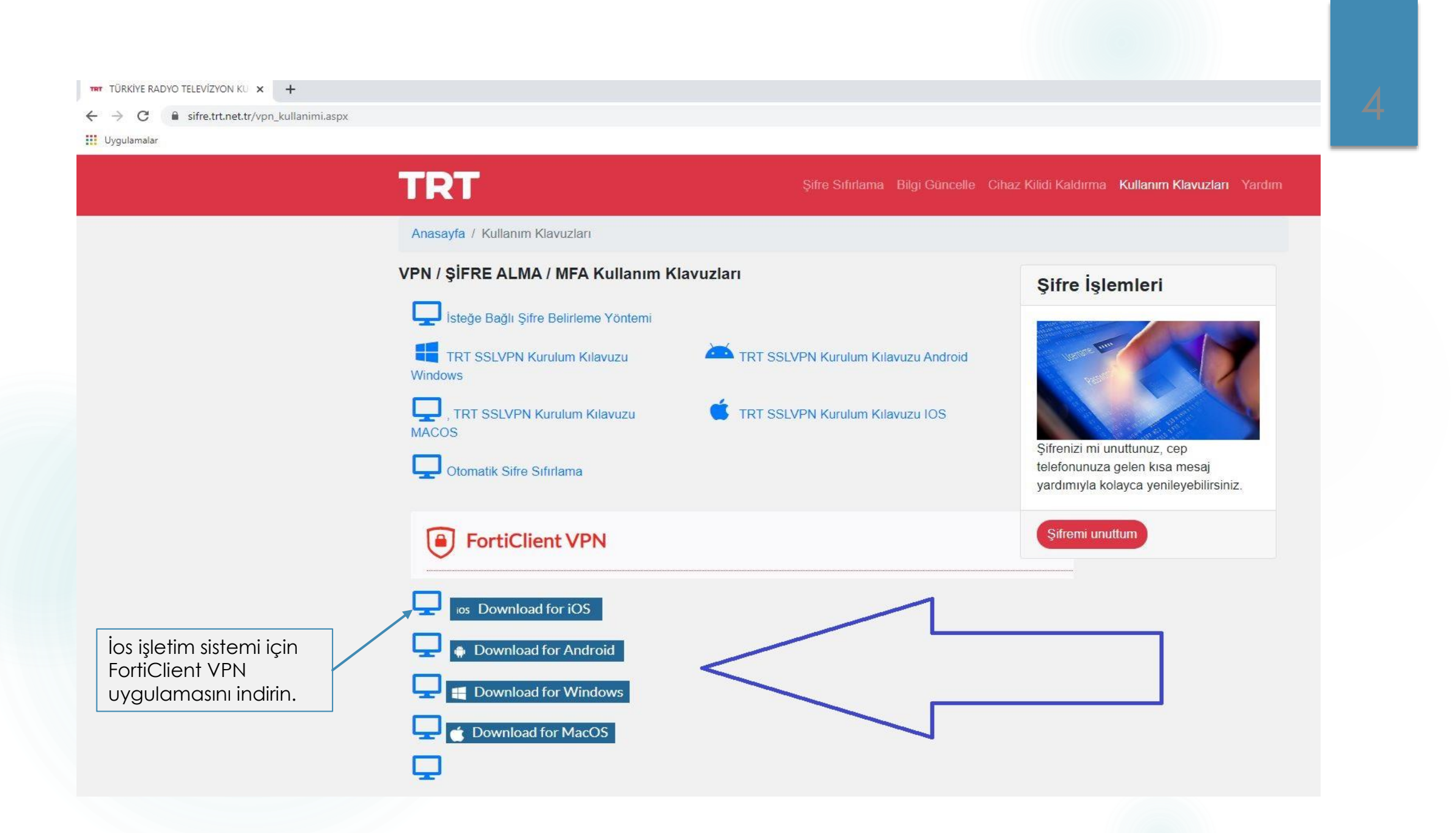

#### FortiClient VPN uygulamasını <u>https://forticlient.com/downloads</u>adresinden indirebilirsiniz.

Not: FortiClient uygulaması Windows, Mac, Linux, IOS, Android için indirebilirsiniz.

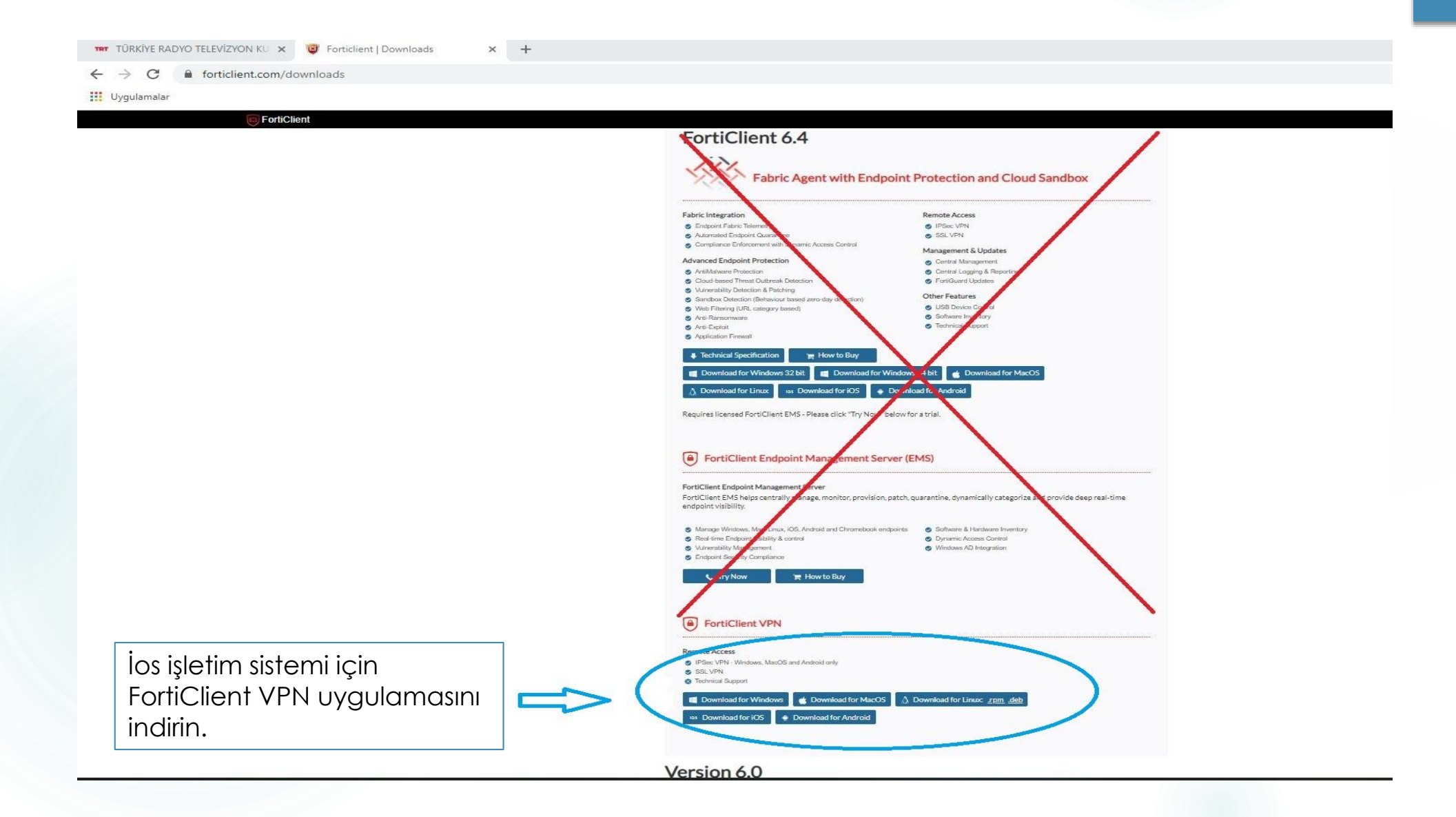

### Veya FortiClient VPN uygulamasını App Store Mağazadan indirebilirsiniz.

| ;    | Mac          | iPad | iPhone                                                                       | Watch              | TV             | Music     | Support | Q | Ô |
|------|--------------|------|------------------------------------------------------------------------------|--------------------|----------------|-----------|---------|---|---|
| pp S | tore Previev | V    |                                                                              |                    |                |           |         |   |   |
|      |              |      | Open th                                                                      | e Mac App Store to | buy and downlo | oad apps. |         |   |   |
|      |              |      | FortiClient<br>Fortinet<br>Designed for iPad<br>***** 2.9 • 25 Ratio<br>Free | VPN (4+)           |                |           |         |   |   |

#### Screenshots iPad iPhone

| 27 PM: Tue Aug 20                                                                       | ± 405 € >           | 2 27 PM Ton Aug 20 |     | ♥ 40% (B) | 2 28 PM Tue Aug 20                              |                                           | ₹ 405 B)   |
|-----------------------------------------------------------------------------------------|---------------------|--------------------|-----|-----------|-------------------------------------------------|-------------------------------------------|------------|
| VPN                                                                                     |                     | Cum                | VPN | Done      | VPN                                             |                                           |            |
| TFN                                                                                     |                     | Add Configuration  |     |           | VFIA                                            |                                           |            |
| OPDANCE TO THE PULL VERSION TO ACCESS ADDITIONAL FEATURES AND RECEIVE TECHNICAL SUPPORT |                     | USER VPH GATENNY   |     |           | UPDAADE TO THE FULL VERSION TO ACCESS ADDITIONA | 6. FEXTURES AND RECEIVE TECHNICAL SUPPORT |            |
| Connections                                                                             | select connection > | usklemo            |     | *         | Connections                                     |                                           | ssideno >  |
| /7%                                                                                     |                     |                    |     |           | VPN                                             |                                           |            |
| Status                                                                                  |                     |                    |     |           | Save Password                                   |                                           |            |
|                                                                                         |                     |                    |     |           | Status                                          |                                           | Connecting |
|                                                                                         |                     |                    |     |           |                                                 |                                           |            |
|                                                                                         |                     |                    |     |           |                                                 |                                           |            |
|                                                                                         |                     |                    |     |           |                                                 |                                           |            |
|                                                                                         |                     |                    |     |           |                                                 |                                           |            |
|                                                                                         |                     |                    |     |           |                                                 |                                           |            |
|                                                                                         |                     |                    |     |           |                                                 |                                           |            |
|                                                                                         |                     |                    |     |           |                                                 |                                           |            |
|                                                                                         |                     |                    |     |           |                                                 |                                           |            |
|                                                                                         |                     |                    |     |           |                                                 |                                           |            |
|                                                                                         |                     |                    |     |           |                                                 |                                           |            |
|                                                                                         |                     |                    |     |           |                                                 |                                           |            |
|                                                                                         |                     |                    |     |           |                                                 |                                           |            |
|                                                                                         |                     |                    |     |           |                                                 |                                           |            |
|                                                                                         |                     |                    |     |           |                                                 |                                           |            |
|                                                                                         |                     |                    |     |           |                                                 |                                           |            |
|                                                                                         |                     |                    |     |           |                                                 |                                           |            |
|                                                                                         |                     |                    |     |           |                                                 |                                           |            |
|                                                                                         |                     | <b>A</b>           |     |           | (A) yes                                         | - Ref.                                    |            |
|                                                                                         |                     |                    |     |           | 0.00                                            |                                           |            |

#### **Privacy Policy Highlights**

FortiClient DOES NOT collect any user specific personal information like username, photos or email address and send to Fortinet.

#### Analytics FortiClient r

FortiClient may collect anonymous usage information and share with Fortinet for the purpose of improving usability and functionality.

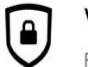

#### VPN

FortiClient does not monitor end user VPN traffic.

This is a free version of FortiClient VPN software with limited feature support. Please upgrade to the licensed version for advanced features and technical support.

By selecting "I accept" below, you agree to the FortiClient <Terms of Service> and <Privacy Policy>.

laccept

## VPN

UPGRADE TO THE FULL VERSION TO ACCESS ADDITIONAL FEATURES AND RECEIVE TECHNICAL SUPPORT

| Con   | nections                                        | select connection                                       | > |
|-------|-------------------------------------------------|---------------------------------------------------------|---|
| VPN   | "FortiClien<br>Konfigürasyo<br>İsti             | tVPN″ VPN<br>nları Eklemek<br>yor                       |   |
| Statu | Bu iPhone üzerind<br>VPN kullanılırken<br>izlen | eki tüm ağ etkinliği<br>filtrelenebilir veya<br>ebilir. |   |
|       | İzin Ver                                        | İzin Verme                                              |   |
|       |                                                 |                                                         |   |
|       |                                                 |                                                         |   |
|       |                                                 |                                                         |   |
|       |                                                 |                                                         |   |
|       | (D)<br>VPN                                      | About                                                   |   |

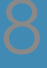

## VPN

UPGRADE TO THE FULL VERSION TO ACCESS ADDITIONAL FEATURES AND RECEIVE TECHNICAL SUPPORT

| Connections | select connection > |
|-------------|---------------------|
| VPN         |                     |
| Status      |                     |
|             |                     |
| (A)<br>VPN  | About               |
|             |                     |

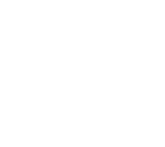

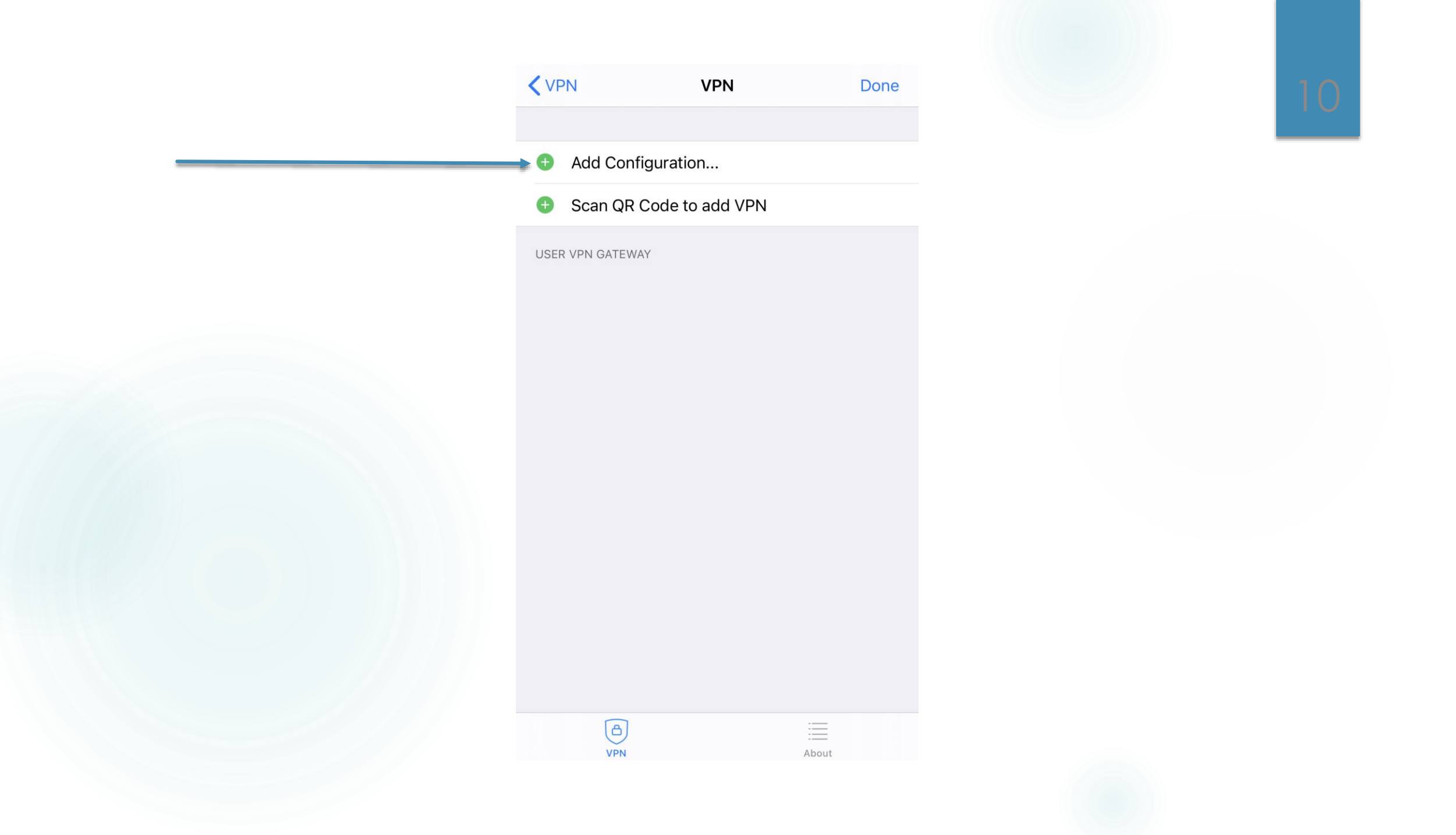

# 3. Konfigürasyon

|                | ACCOUNT INFO     |
|----------------|------------------|
|                | Name             |
| vpn.trt.net.tr | Host             |
|                | Port             |
|                | User             |
|                | SERVER CERTIFIC  |
|                | Hide invalid co  |
|                | CLIENT CERTIFICA |
|                | Use Certificat   |
|                |                  |
|                |                  |
|                | VPN              |
|                |                  |
|                |                  |

| Cancel       | Add/Edit VPN          | Sav            | ve   |
|--------------|-----------------------|----------------|------|
| ACCOUNT INF  | 0                     |                |      |
| Name         |                       | т              | RT   |
| Host         |                       | vpn.trt.net    | t.tr |
| Port         |                       | 44             | 43   |
| User         |                       | adiniz.soyadir | niz  |
| SERVER CERT  | IFICATE               |                |      |
| Hide invalio | d certificate warning | a 🔾            |      |
| CLIENT CERTI | FICATE                |                |      |
| Use Certifi  | cate                  | $\bigcirc$     |      |
|              |                       |                |      |
|              |                       |                |      |
| VP           | D) N                  | About          |      |
|              |                       |                |      |

11

# Örnek uygulama:

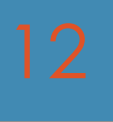

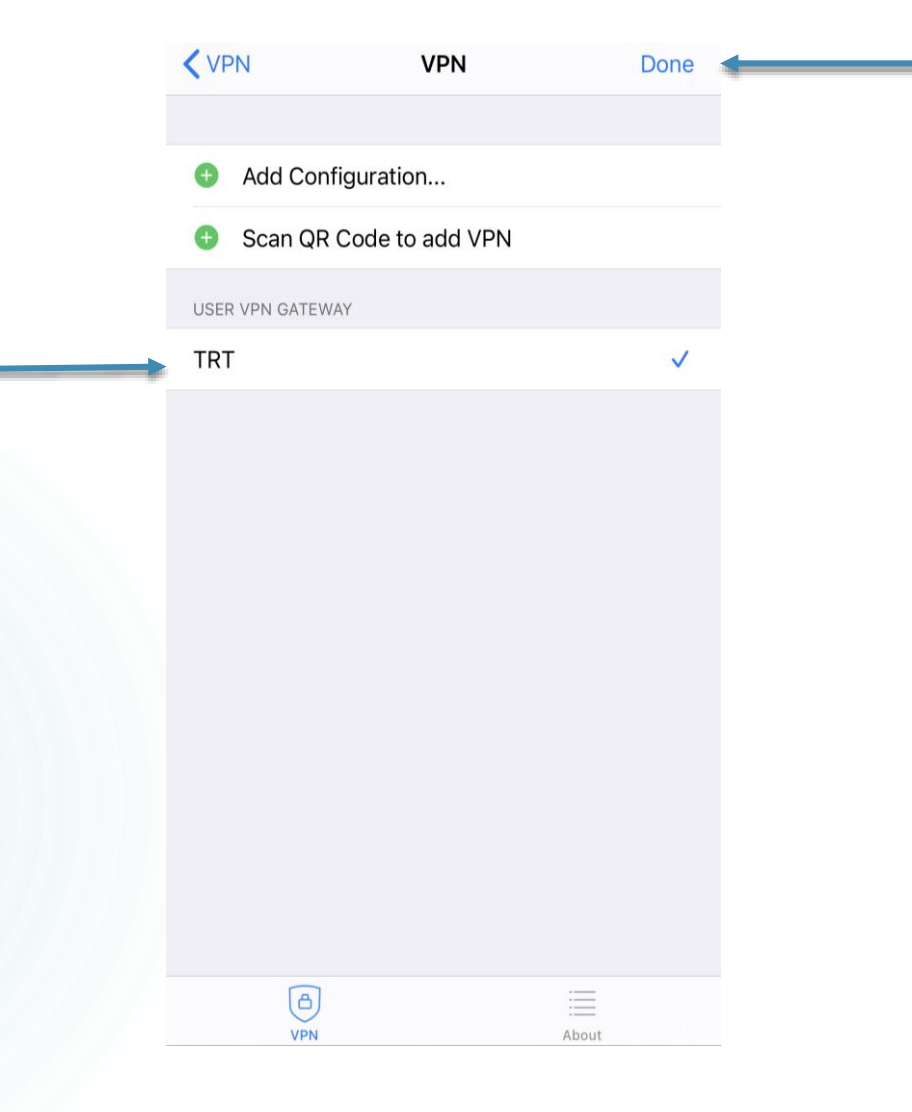

# 13

## VPN

UPGRADE TO THE FULL VERSION TO ACCESS ADDITIONAL FEATURES AND RECEIVE TECHNICAL SUPPORT

| Connections   | TRT >        |
|---------------|--------------|
| VPN           |              |
| Save Password |              |
| Status        | Disconnected |
|               |              |
|               |              |
|               |              |
|               |              |
|               |              |
| VPN           | About        |

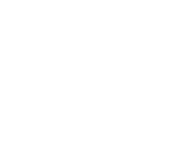

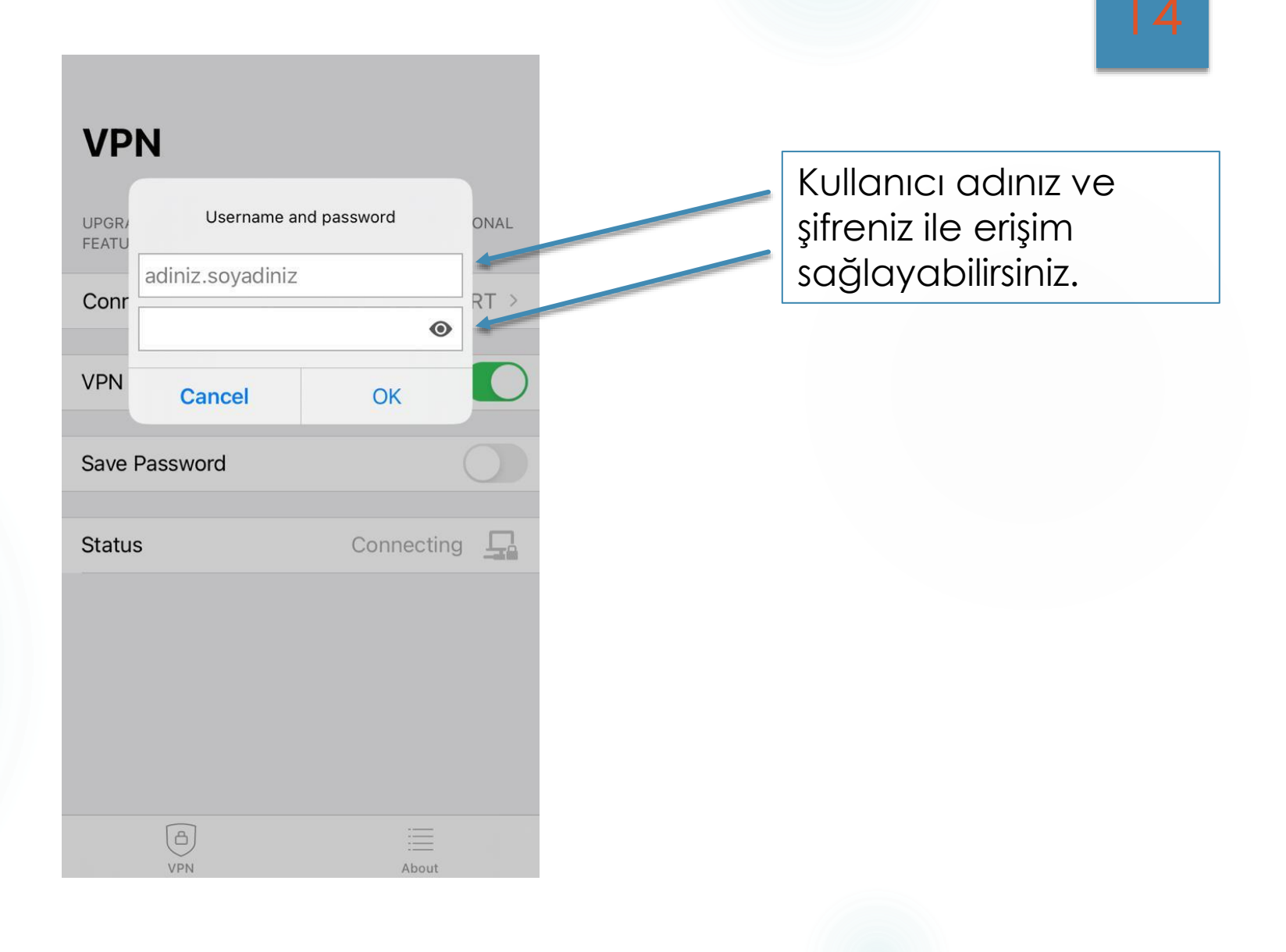

#### VPN

| UPGR/<br>FEATU | Lütfen SMS Doğru<br>Kodunu Giriniz | lama <sup>ONAL</sup> |
|----------------|------------------------------------|----------------------|
| Conr           |                                    |                      |
| VPN            | ОК                                 |                      |
| Save Pas       | sword                              | 0                    |
| Status         | C                                  | onnecting            |
|                |                                    |                      |
|                |                                    |                      |
|                |                                    |                      |
| (              | VPN                                | About                |

Tanımlı telefon numaranıza gelen SMS ile doğrulama yaparak erişim sağlayabilirsiniz.